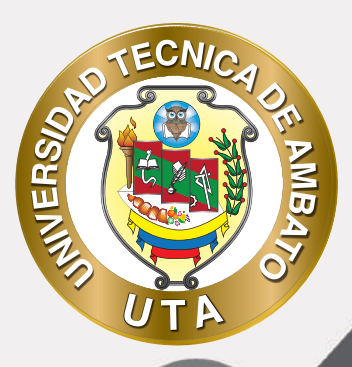

(O

## MANUAL DE USO Plataforma educativa Recurso etiqueta

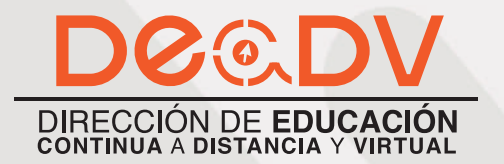

+ Información: deadv.uta.edu.ec

RARRAN ALL

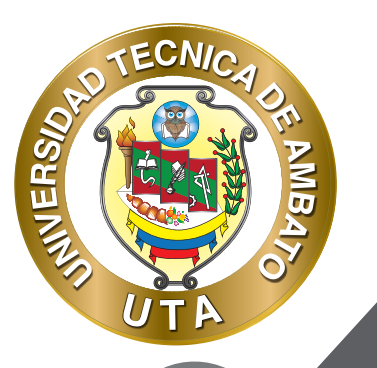

La tecnología por su rapidez de crecimiento e innovación ha venido transformando rápidamente las sociedades; el manual entre otras cosas pretende fomentar el uso práctico, desde lo útil y sencillo que resulta tenerlas como nuestro aliado en el día a día de nuestras actividades cotidianas, identificando la importancia de su utilización.

Es por esto que, la Universidad Técnica de Ambato consiente que los procesos de capacitación continua fortalecen, actualizan y perfeccionan tanto en el desarrollo personal, así como también, en el ámbito profesional.

En ese sentido la Dirección de Educación Continua a Distancia y Virtual (DEaDV) elaboró este material de apoyo enfocado al correcto uso de la Plataforma Educativa, dirigido a la planta docente titular y ocasional de la institución, el mismo que permitirá incentivar y desarrollar habilidades prácticas en el uso de las herramientas informáticas básicas para su crecimiento.

"Nunca consideres el estudio como una obligación, sino como una oportunidad para penetrar en el bello y maravilloso mundo del saber." Albert Einstein

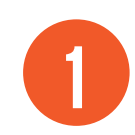

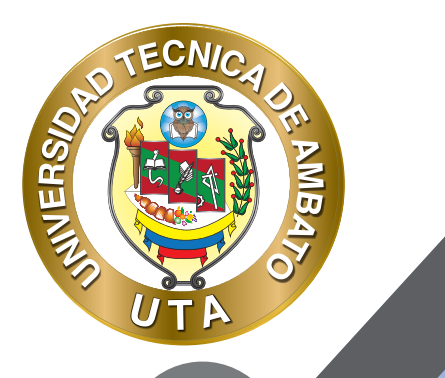

# **RECURSO ETIQUETA**

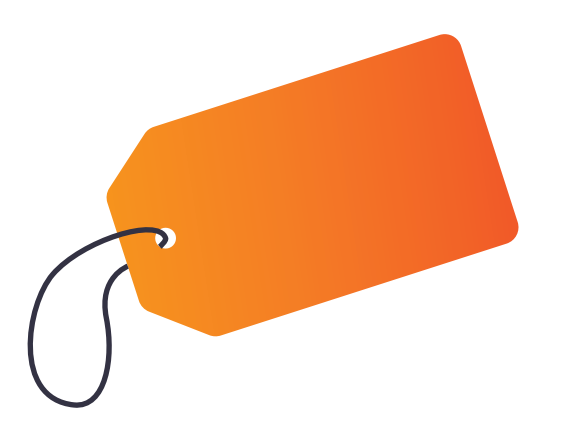

Este recurso permite insertar texto y elementos multimedia en las páginas del curso entre los enlaces a otros recursos y actividades. Las etiquetas son muy versátiles y pueden ayudar a mejorar la apariencia de un curso si se usan cuidadosamente.

En una etiqueta se puede agregar unas pocas palabras o una imagen para separar recursos y actividades en un tema o una lección aunque también pueden ser descripciones largas o instrucciones para las actividades. Las etiquetas pueden ser utilizadas:

Para dividir una larga lista de actividades con un subtítulo o una imagen.

- Para visualizar un archivo de sonido o vídeo incrustado directamente en la página del curso.
  - Para añadir una breve descripción de una sección del curso.

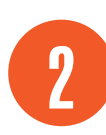

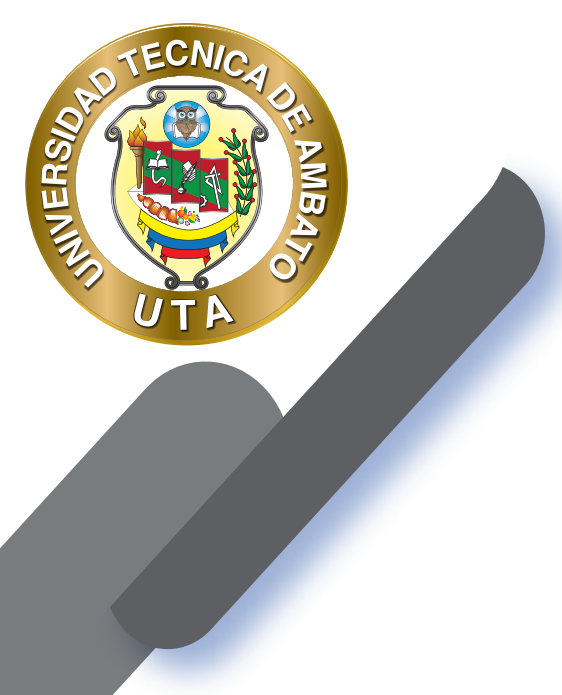

O

### PROCESO DE CREACIÓN DE UNA ETIQUETA

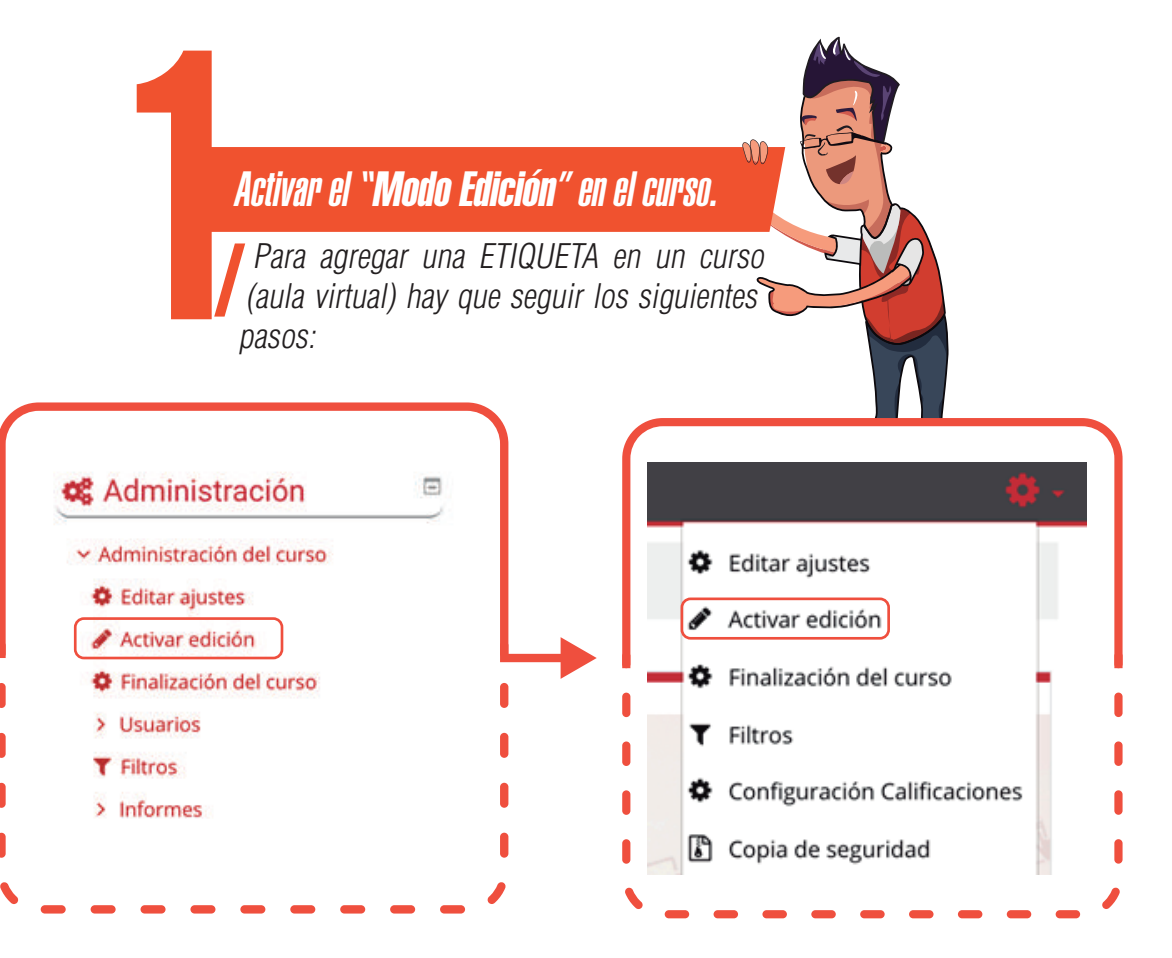

#### *"Añadir una actividad o un recurso"*

Al final de la sección del curso (por ejemplo: Informativo, Primer Parcial, Segundo Parcial, Unidad Uno, Unidad Dos, Cierre; esto variará de acuerdo con la plataforma que este utilizando), pulsar sobre "Añadir una actividad o un recurso" y seleccionar "Etiqueta".

#### Añade una actividad o un recurso

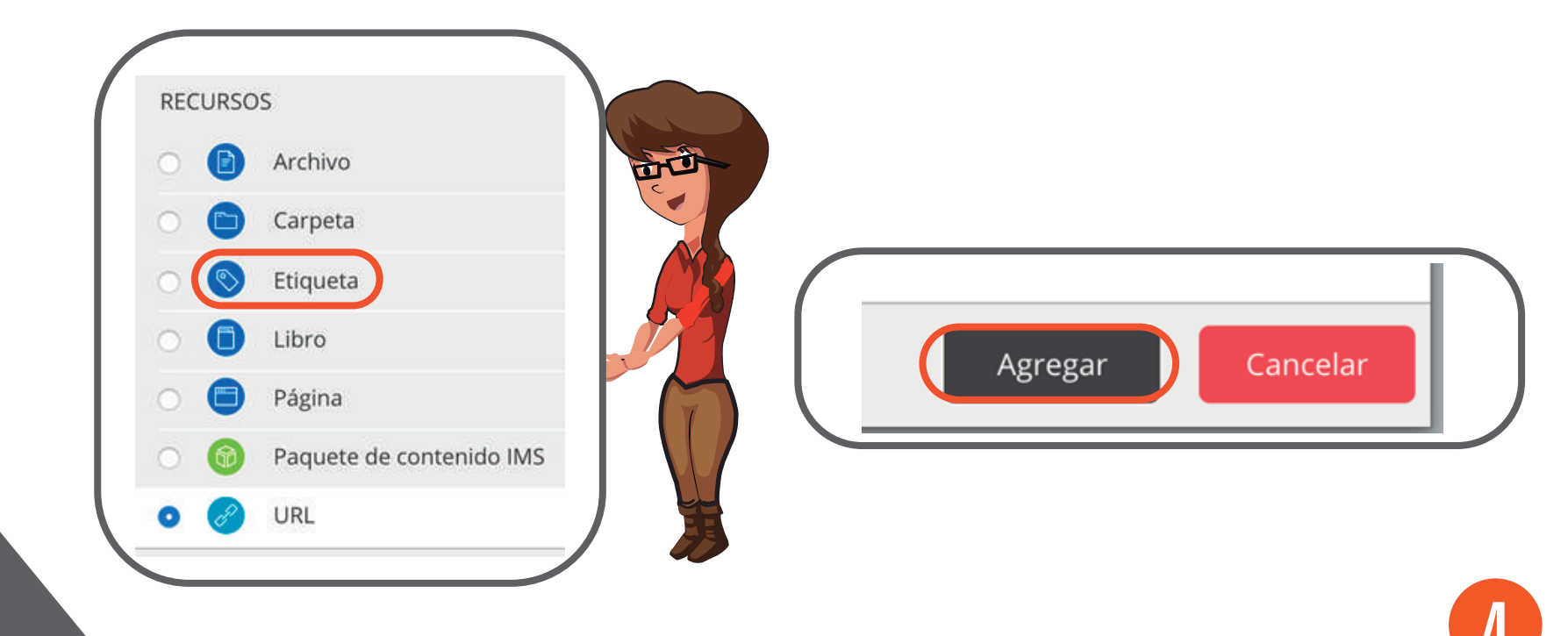

**y** 0

TECNIC

MB

**INIVERS** 

#### "Texto de la etiqu<u>eta "</u>

3. Configuración de los componentes más importantes del recurso "Etiqueta". Los componentes por configurar se clasifican por apartados:

#### **GENERAL**

ECNIC

INIVERS.

Se introduce el "Texto de la etiqueta" o el contenido que el profesor necesite mostrar al estudiante en la pagina principal del curso. Esta área consta de un editor de texto HTML el cual le permite agregar texto y darle el formato que desee; además puede agregar imágenes, videos o links de acceso a páginas web.

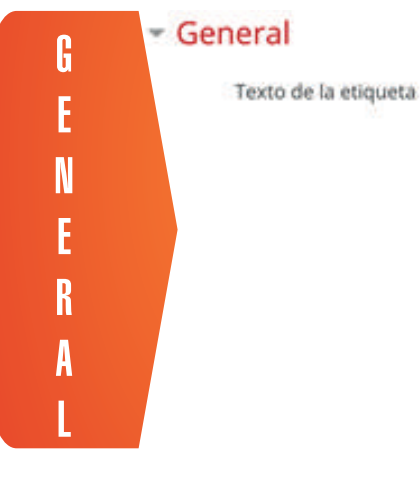

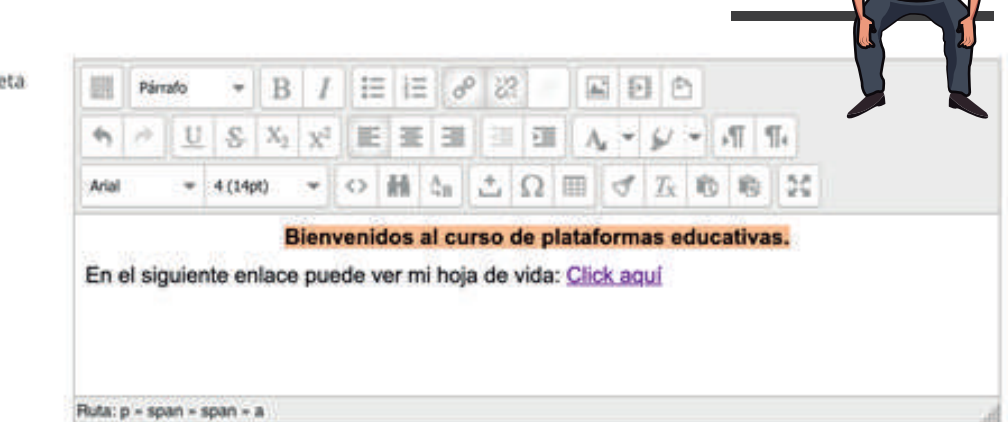

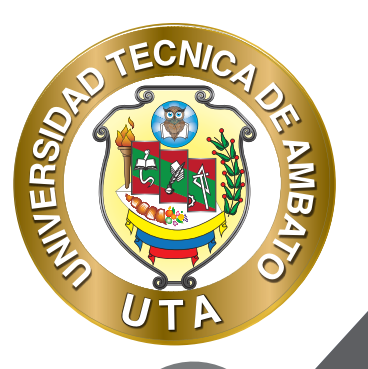

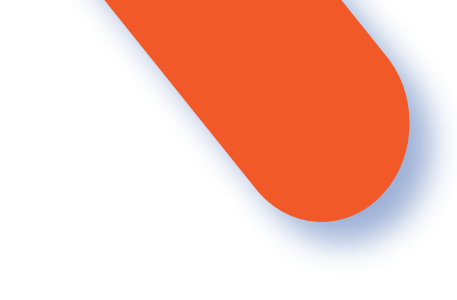

#### FINALIZACIÓN DE ACTIVIDAD

Permite controlar la finalización de la actividad de acuerdo con los siguientes componentes:

- Seleccionar el "Rastreo de Finalización"

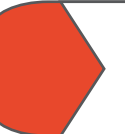

No indicar finalización de la actividad. Que desactivado la finalización de la actividad, es se puede seleccionar cuando sea un recurso etiqueta en donde se coloca solo información que no va a ser evaluable.

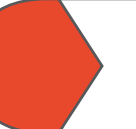

Los estudiantes pueden marcar manualmente la actividad como completada. Permite que el estudiante marque la actividad como finalizada y además se puede agregar la fecha límite de finalización de la actividad.

- Se espera finalizar en. Permite fijar la fecha límite de finalización de la tarea. Solo aparece cuando se selecciona un ítem diferente al de "No indicar finalización de la actividad".

| Rastreo de finalización | 0    | No indicar finalización de la actividad |
|-------------------------|------|-----------------------------------------|
|                         |      |                                         |
| Finalización de         | acti | ividad                                  |

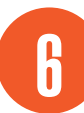

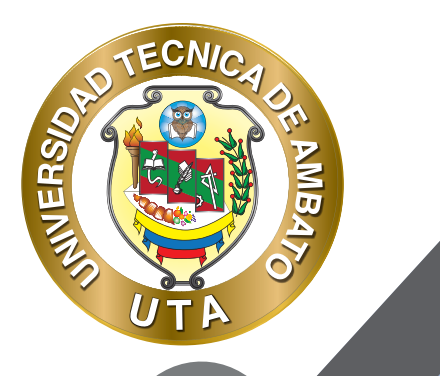

"Guardar cambios y regresar al curso "

Pulsar el botón "Guardar cambios y regresar al curso " o "Guardar cambios y mostrar".

Guardar cambios y regresar al curso

Cancelar

# MODO DE USO

El estudiante podrá visualizar el contenido agregado por el profesor en la página principal del curso como se muestra a continuación:

Bienvenidos al curso de plataformas educativas.

En el siguiente enlace puede ver mi hoja de vida: Click aquí

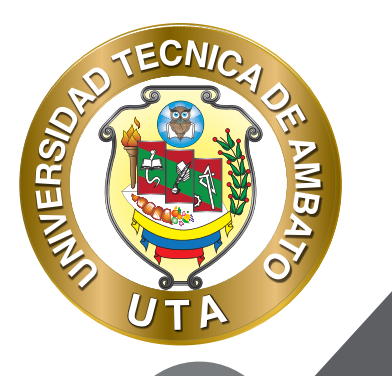

O

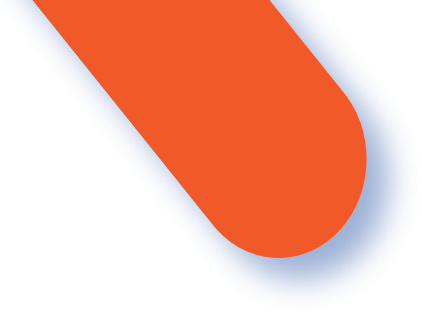

A continuación se muestran varios ejemplos de lo que se puede hacer con una etiqueta:

Crear texto visualmente atractivo

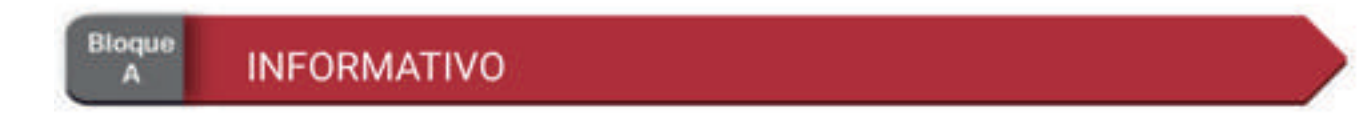

• Mostrar Imágenes en la pagina principal del curso

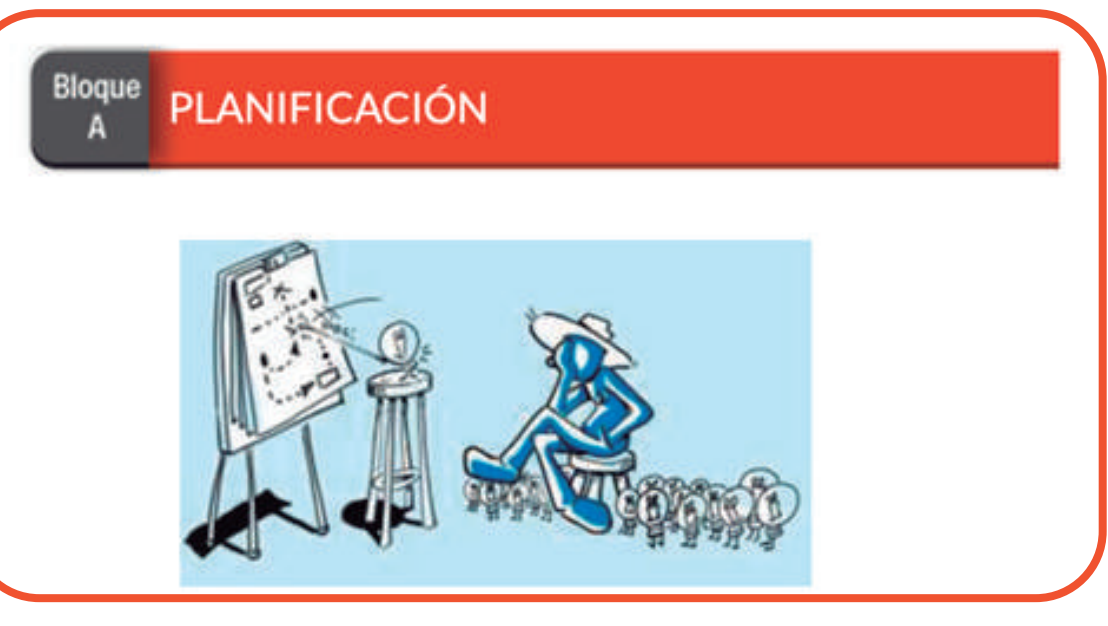

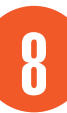

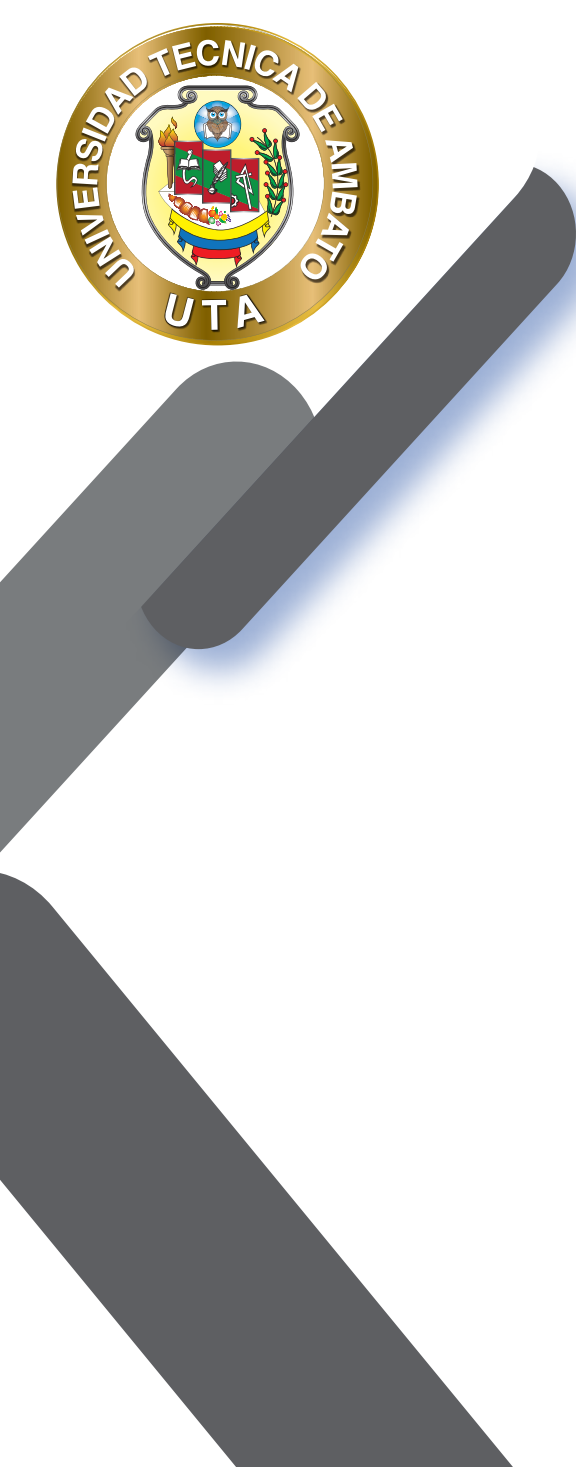

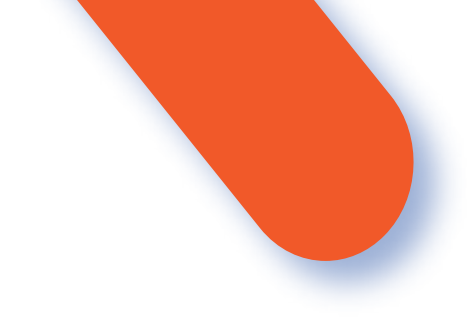

Mostrar videos en la página principal del curso.

.

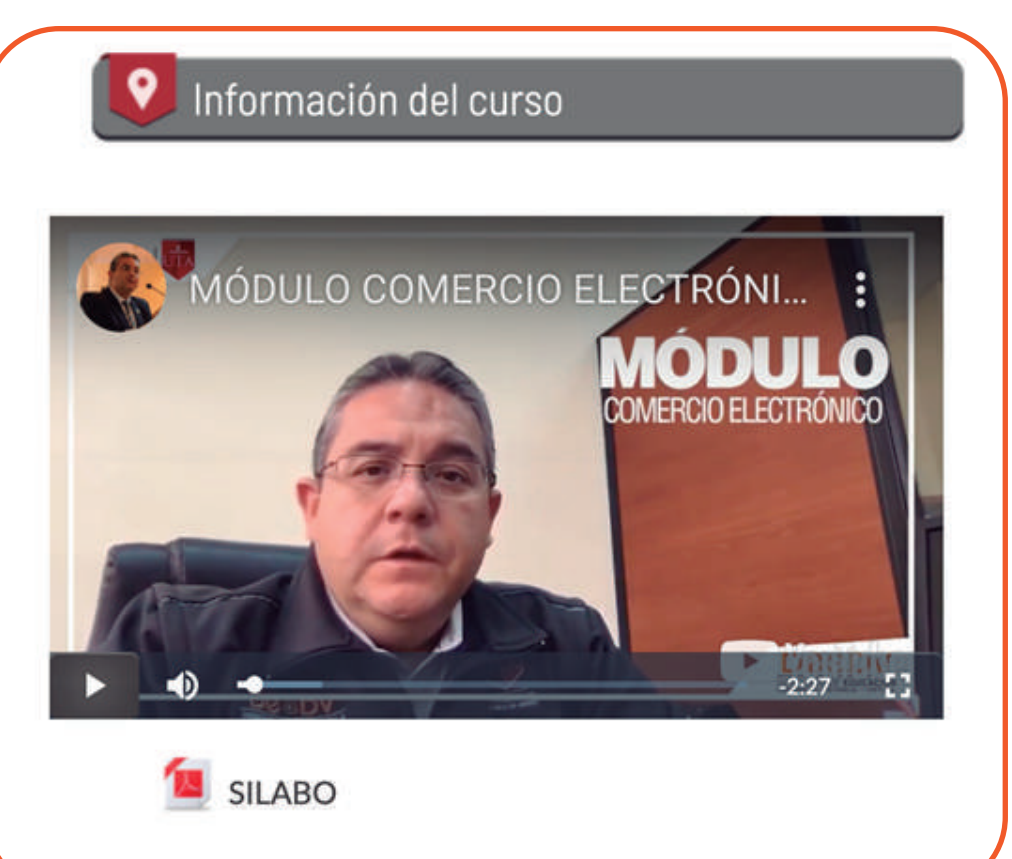

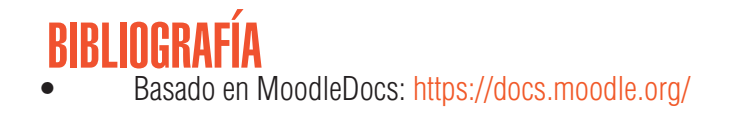

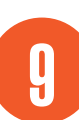

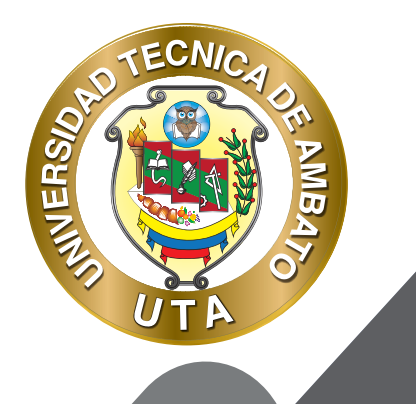

"Dime y lo olvido, enséñame y lo recuerdo, involúcrame y lo aprendo" benjamin Franklin

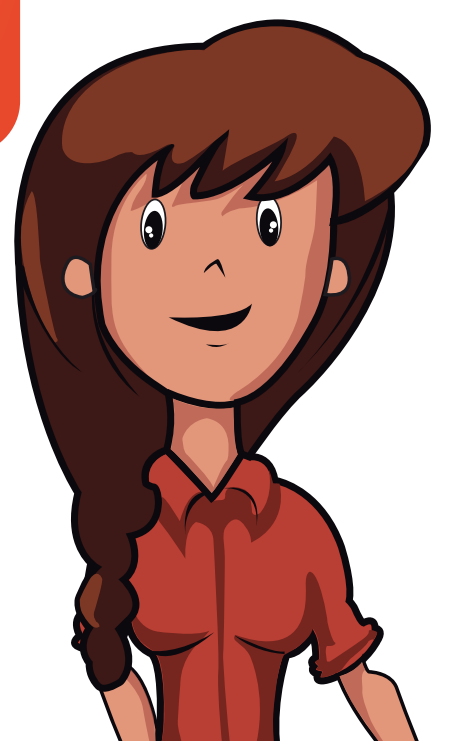

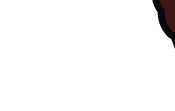

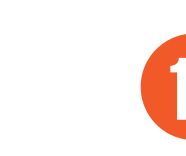

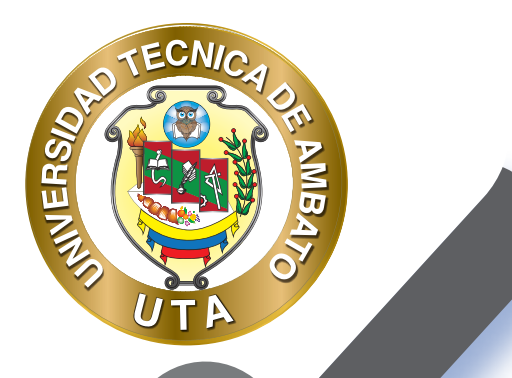

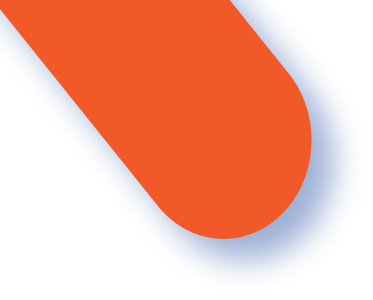

#### UNIVERSIDAD TÉCNICA DE AMBATO DIRECCIÓN DE EDUCACIÓN CONTINUA A DISTANCIA Y VIRTUAL Versión 02

Elaboración: Mg. Santiago Jara Moya

Diseño: Ing. David Chávez Pasquel Ing. Elizabeth Lalama Mélendez Aprobación: Ph.D Carlos Meléndez Tamayo

Primera Edición: Abril 2020 Ambato - Ecuador

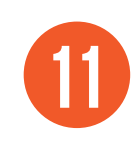

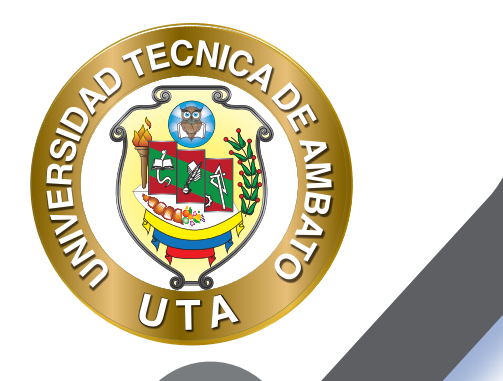

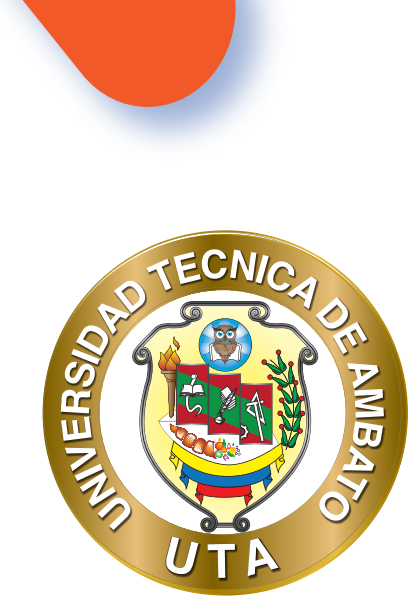

Dr. Galo Naranjo López, PhD **RECTOR** 

Dra. Mary Cruz, PhD VICERRECTORA ACADÉMICA PhD Elsa Hernández VICERRECTORA DE INVESTIGACIÓN, INNOVACIÓN Y VINCULACIÓN CON LA SOCIEDAD Ing. Edisson Viera, MBA VICERRECTOR ADMINISTRATIVO

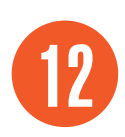